# 90th design

<u>Stap1</u>

Nieuw bestand: 1920 x 1200 pix, 72 dpi, wit. Achtergrond ontgrendelen = laag0, geef als laagstijl een kleurbedekking met gebruikte kleur = # FFFCEF

Hier werd een foto gebruikt van op het strand, plak die op je werk document.

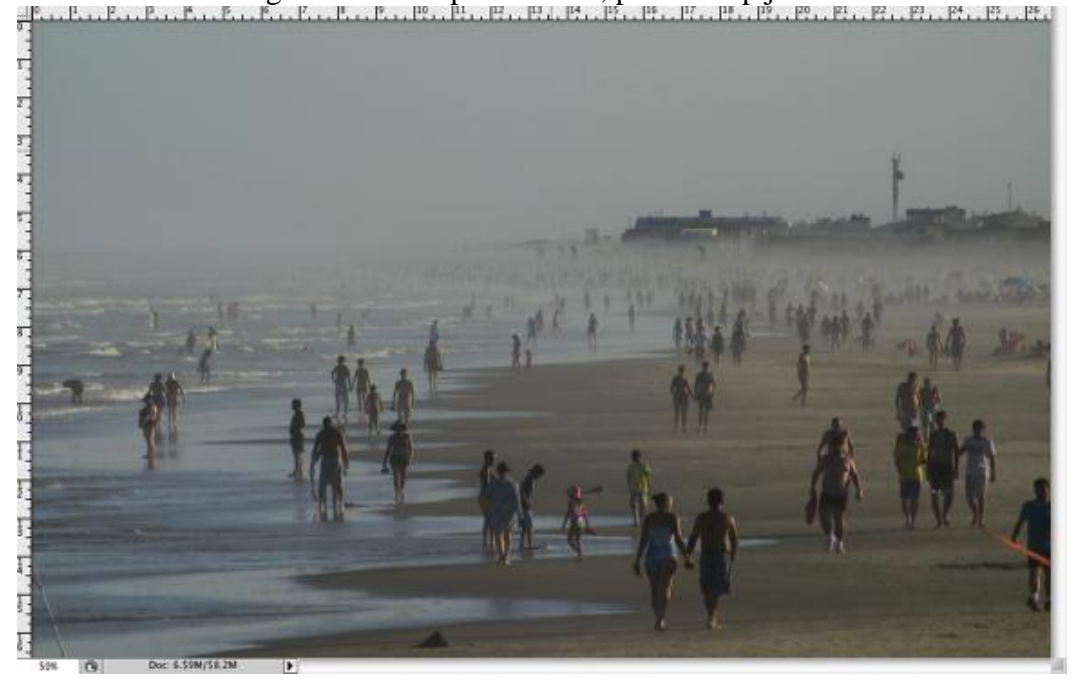

### Stap2

Aanpassingslaag  $\rightarrow$  Foto filter, gebruikte kleur = # C99E19, dichtheid = 40%

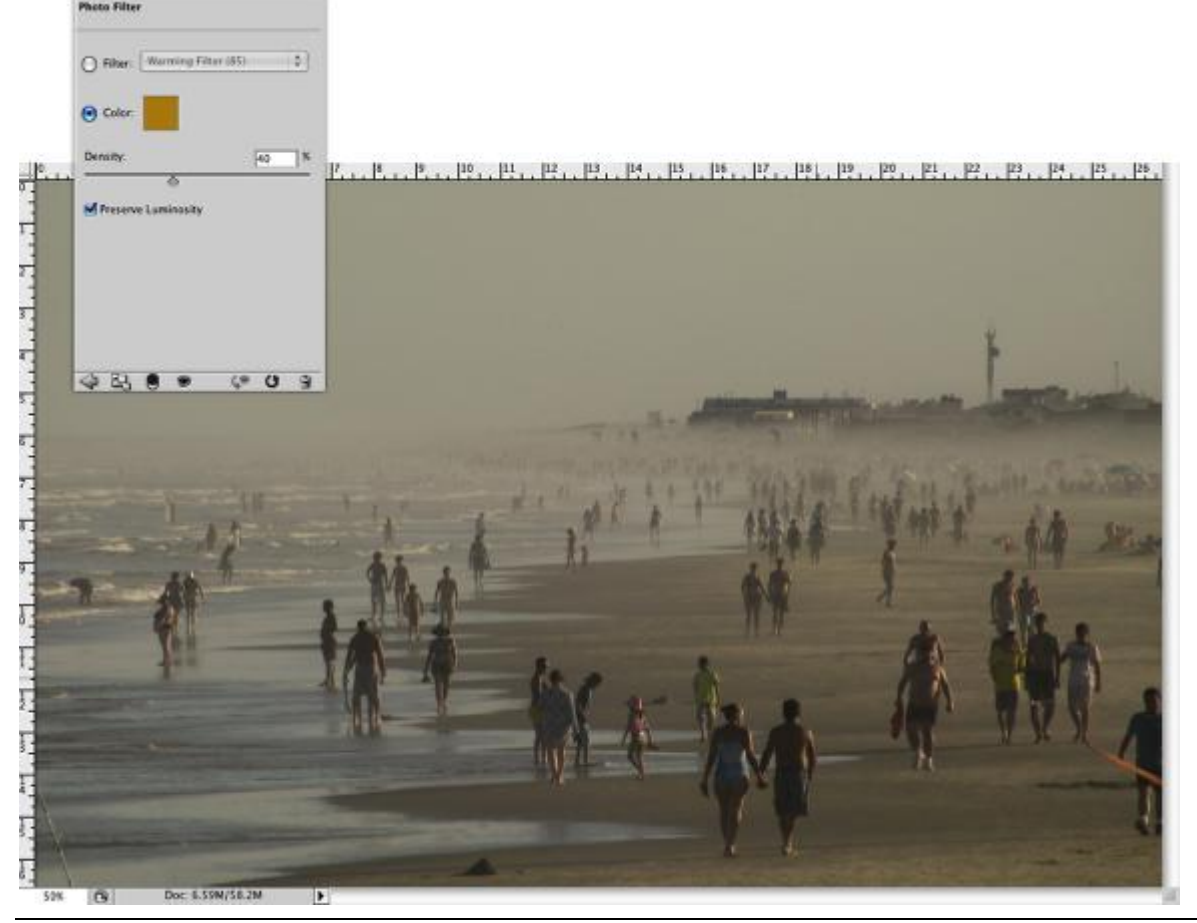

90th design

We spelen wat met de typography. Hier werden nogal gekke letters getypt van verschillende groottes en gewichten, samen met enkele lijnen.

Begin met het woord Summer, typ eerst 'Summ' (110pt), tekstspatiering verminderen (-100) van de laatste 'm' zodat die heel dicht tegen de vorige staat. Typ daarna 'er' gebruik vet voor de 'e' en regular voor de 'r', maak ze veel groter (280pt) dan de laatste 'm', zie voorbeeld hieronder.

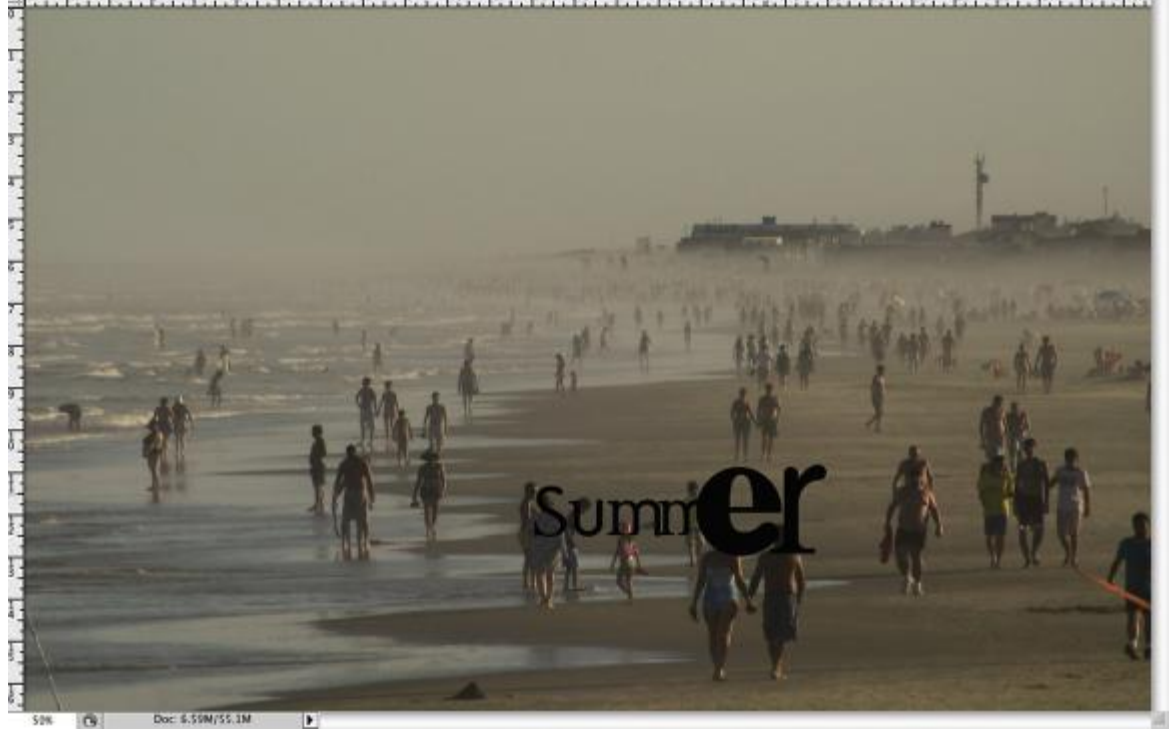

### <u>Stap4</u>

Nu een heel groot cijfer '2' (340pt) 11 12 13 14 15 16 17 18 19 20 21 22 23 24 25 26 10

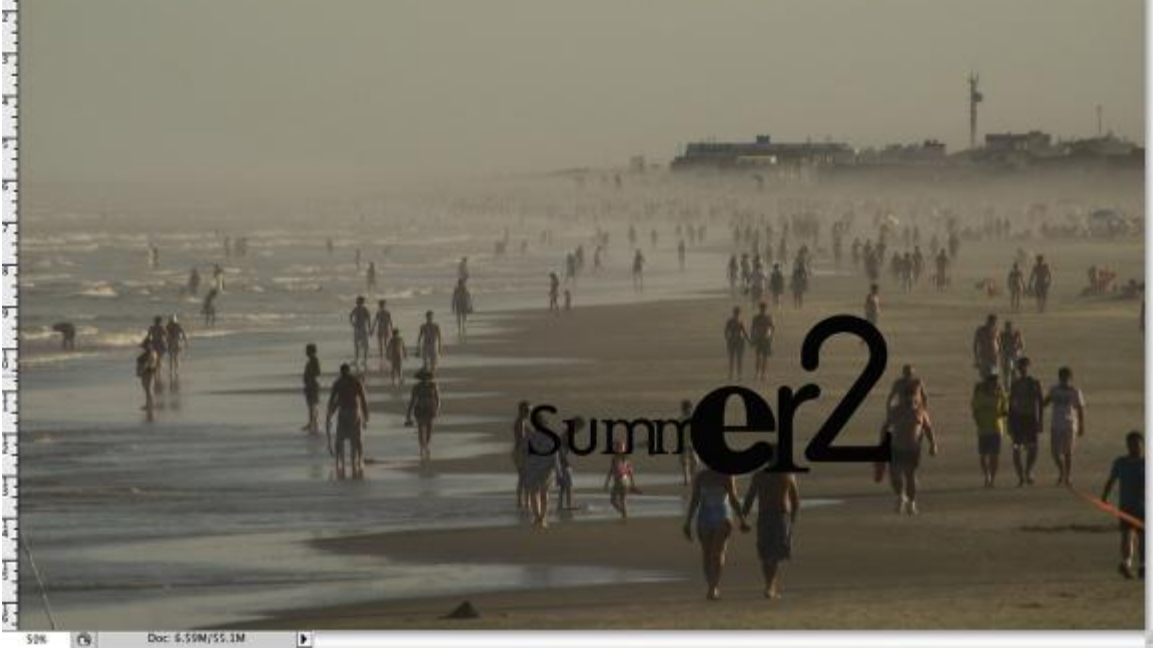

Voor '009' maak je de cijfers in verschillende groottes en diktes, cijfer '9' staat iets hoger <u>Tip</u>: zet de vorige tekst en de cijfers op verschillende lagen!!!

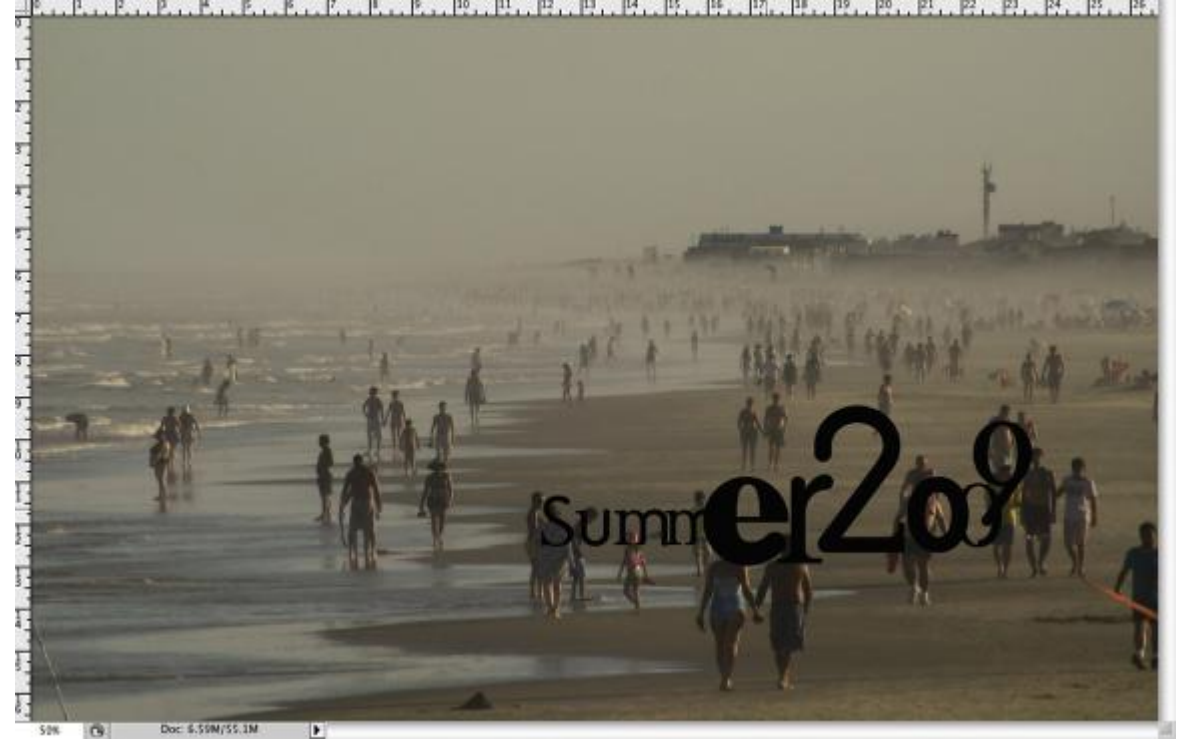

## <u>Stap6</u>

Nu een rechthoekvormen (U) tekenen, gebruik een zeer donker grijze kleur (vb 0D0D0D), geen 100% zwart gebruiken.

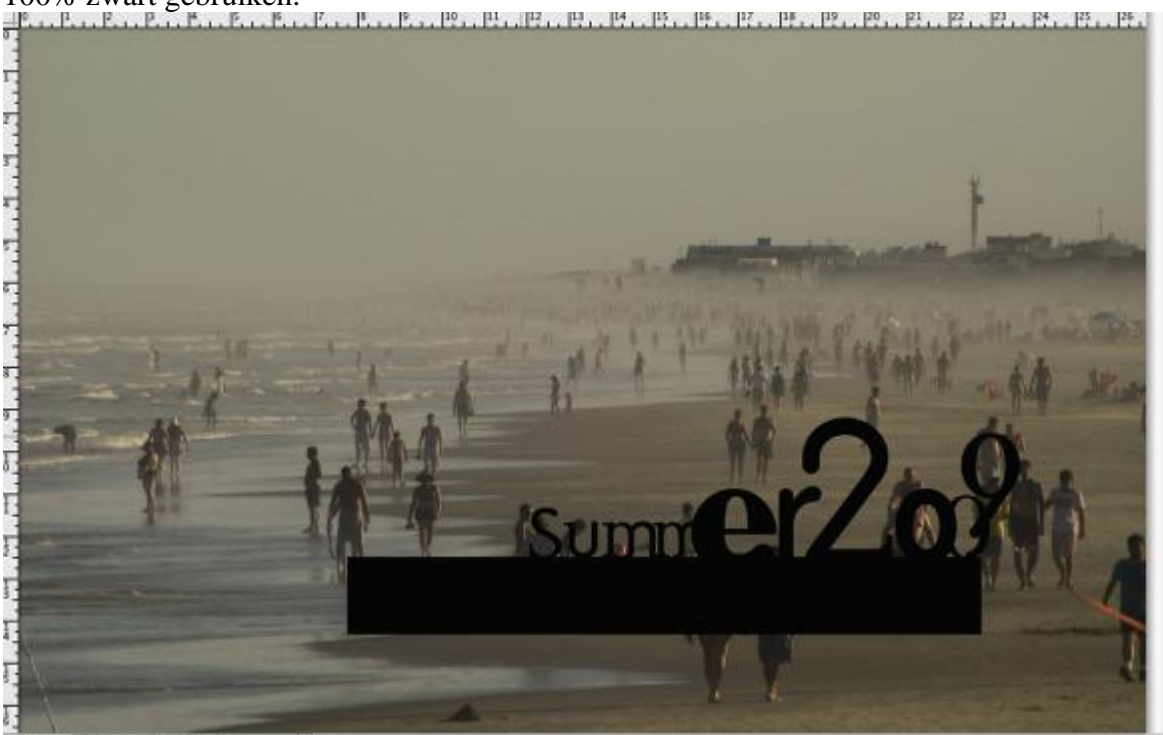

Nog rechthoekvormen toevoegen, zie voorbeelden hieronder als richtlijn.

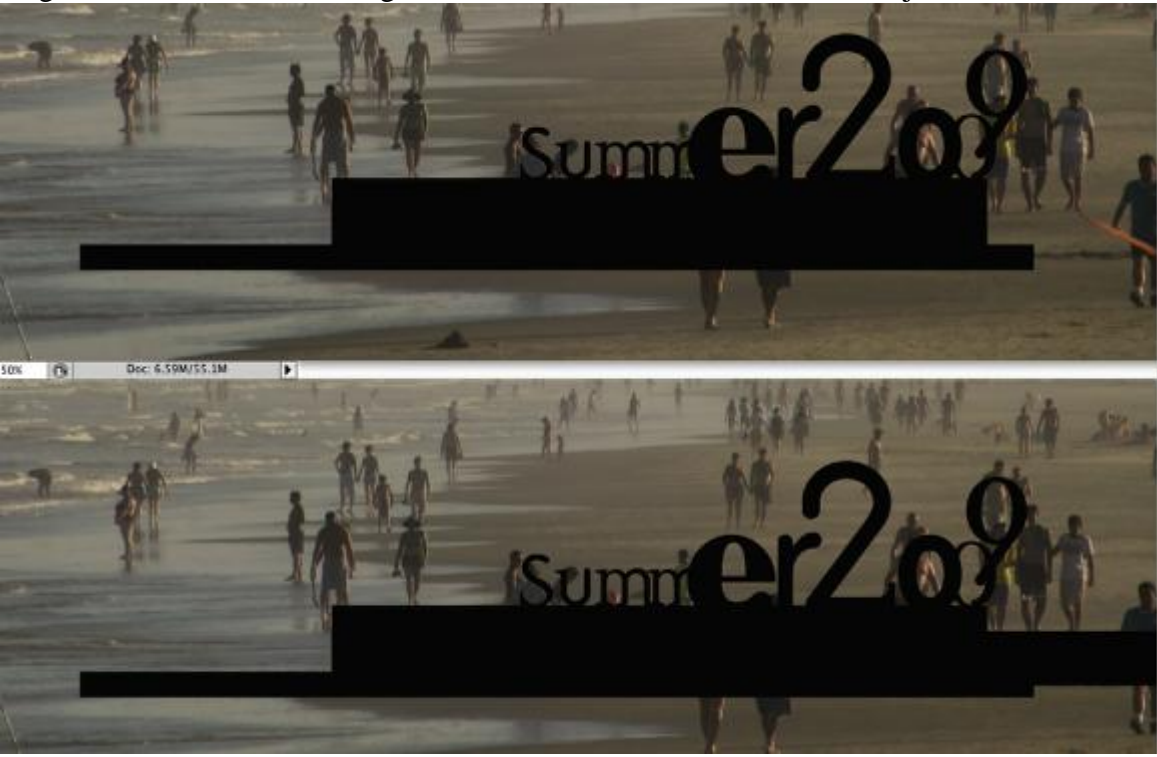

#### Stap8

We voegen nog meer tekst toe, hier werd een tekst gebruikt van een Braziliaans lied (Tom Jobim's song: Aquas de Marco). Het gebruikte lettertype is DeadHistory, maar je kan om het even welk lettertype gebruiken. Hier werden volgende groottes gebruikt: 16pt; 12pt, -100 voor de tekstspatiëring. Selecteer een deel van de tekst en maak die groter (24pt)

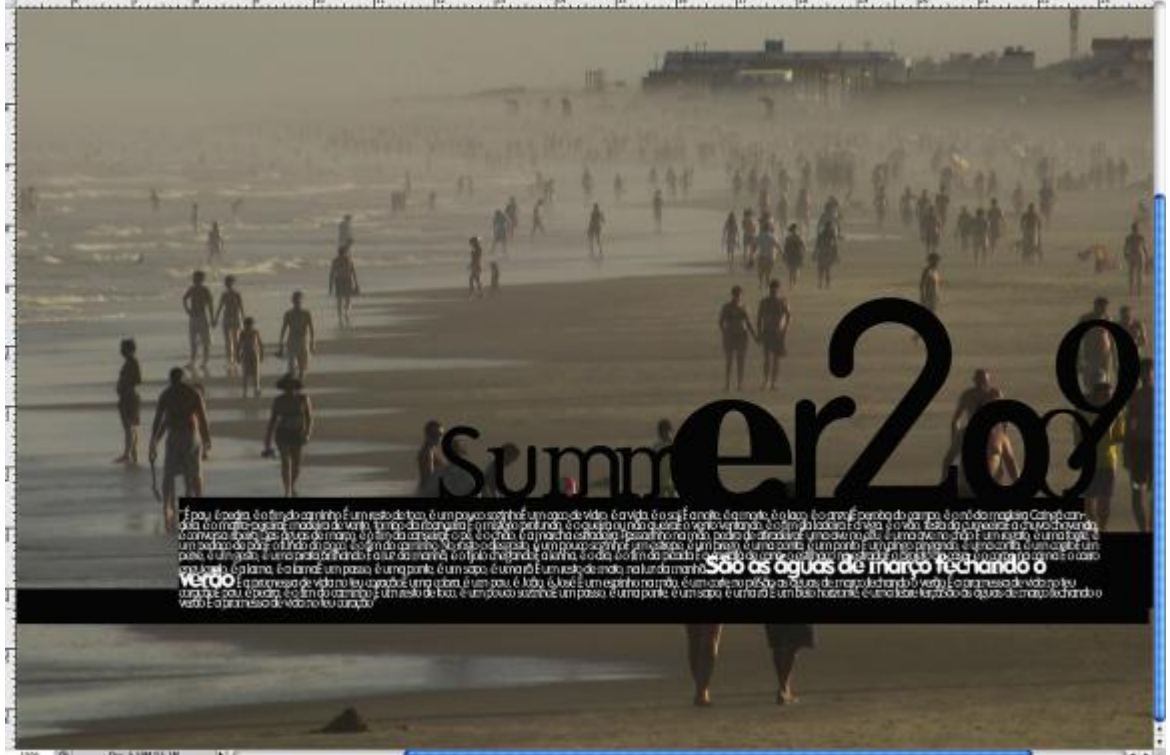

Nu enkele penselen gebruiken: www.misprintedtype.com/v4/

Nieuwe laag onder de tekstlagen en onder de rechthoekvormen. Zelfde kleur als bij de rechthoeken gebruiken, schilder met een penseel op de plaatsen 1-4.

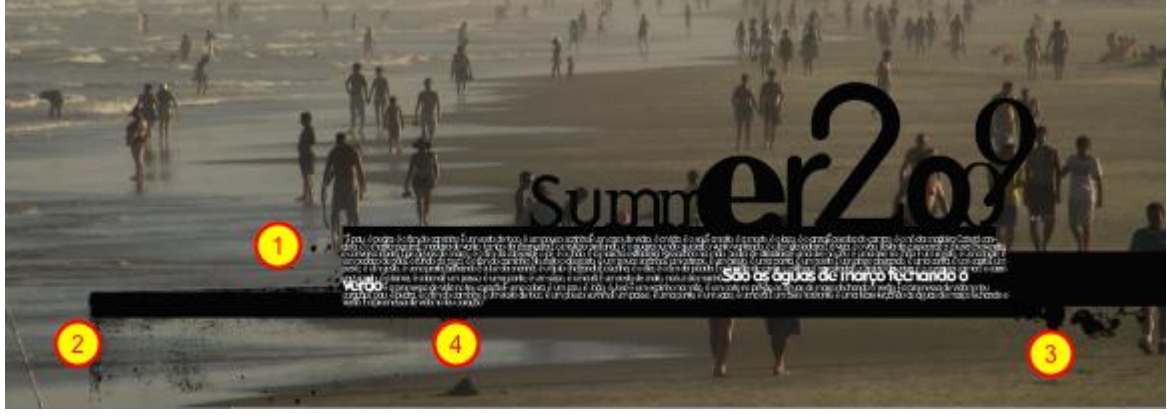

#### <u>Stap10</u>

Alle tekstlagen, vormlagen en laag waarop je met het penseel schilderde selecteren en in eenzelfde groep onderbrengen. Aan deze groep een laagmasker toevoegen.

Gebruik terug zo'n penseel (misprinted), schilder op het masker met een zwart penseel en probeer zo aan de tekst dat vuile oude uitzicht te geven.

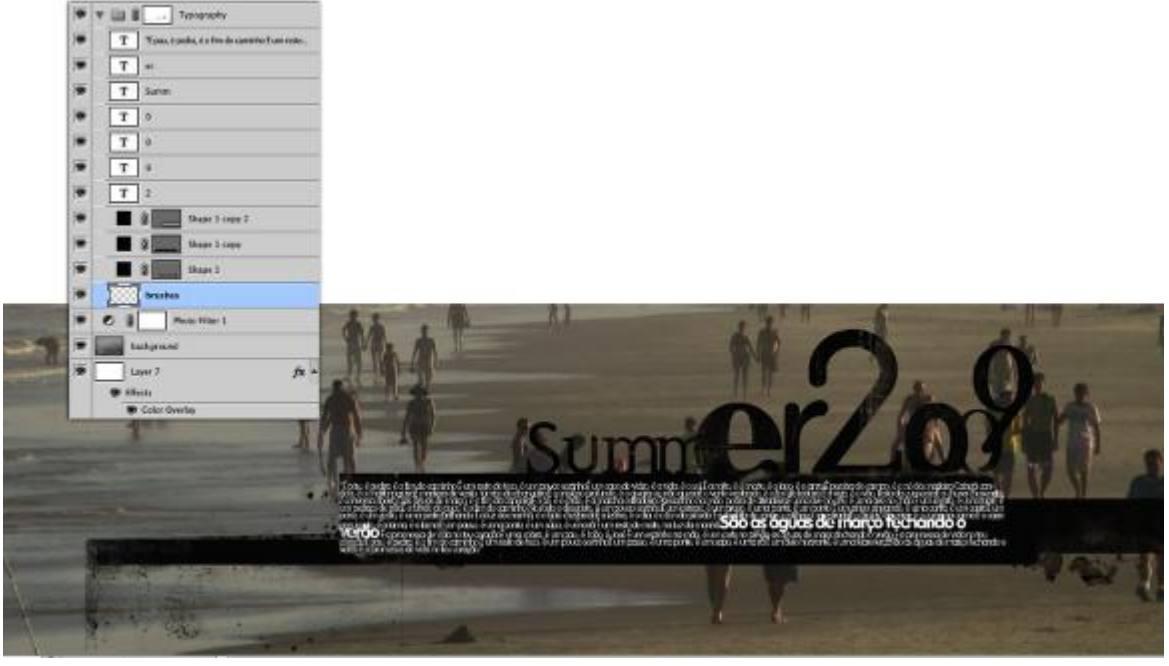

## <u>Stap11</u>

Download een oude papier structuur, hier werd grungepaper4 gebruikt. Plaats deze afbeelding als bovenste laag in het lagenpalet, modus = Fel licht

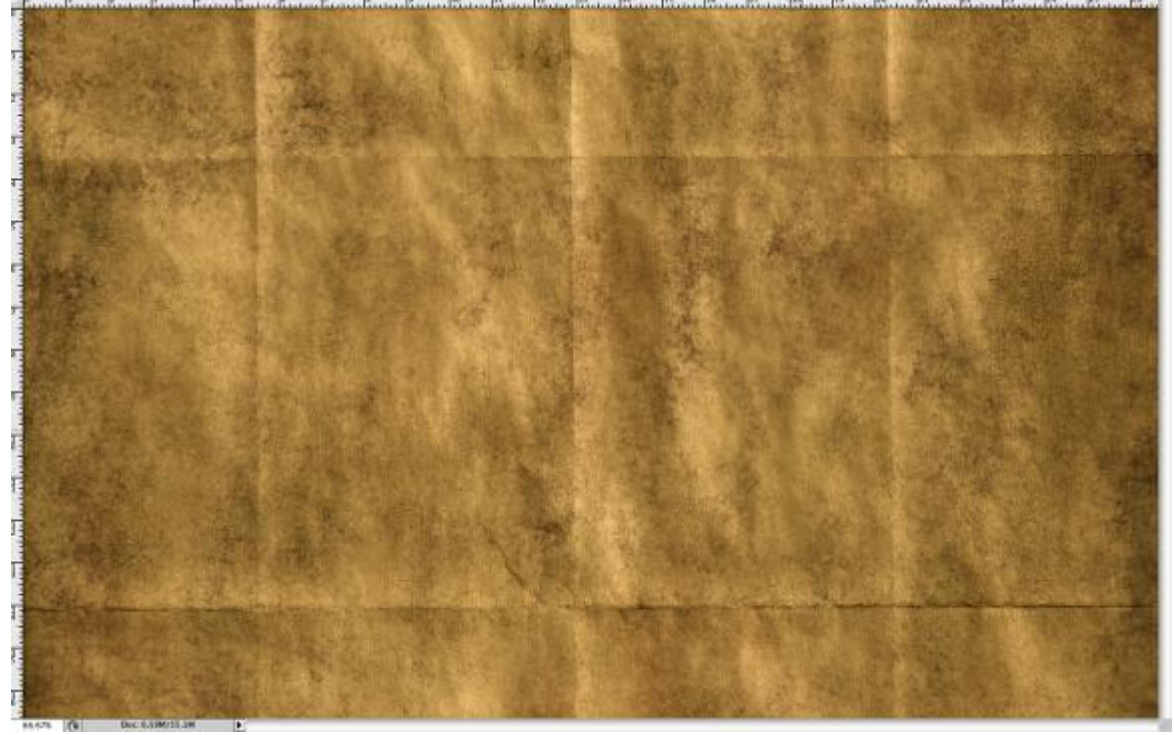

## <u>Stap12</u>

Hieronder twee afbeeldingen, de eerste met een modus = Fel licht; de tweede is met de structuur met een dekking van 80% en daarop een laagmasker waarvan sommige delen weggeveegd werden.

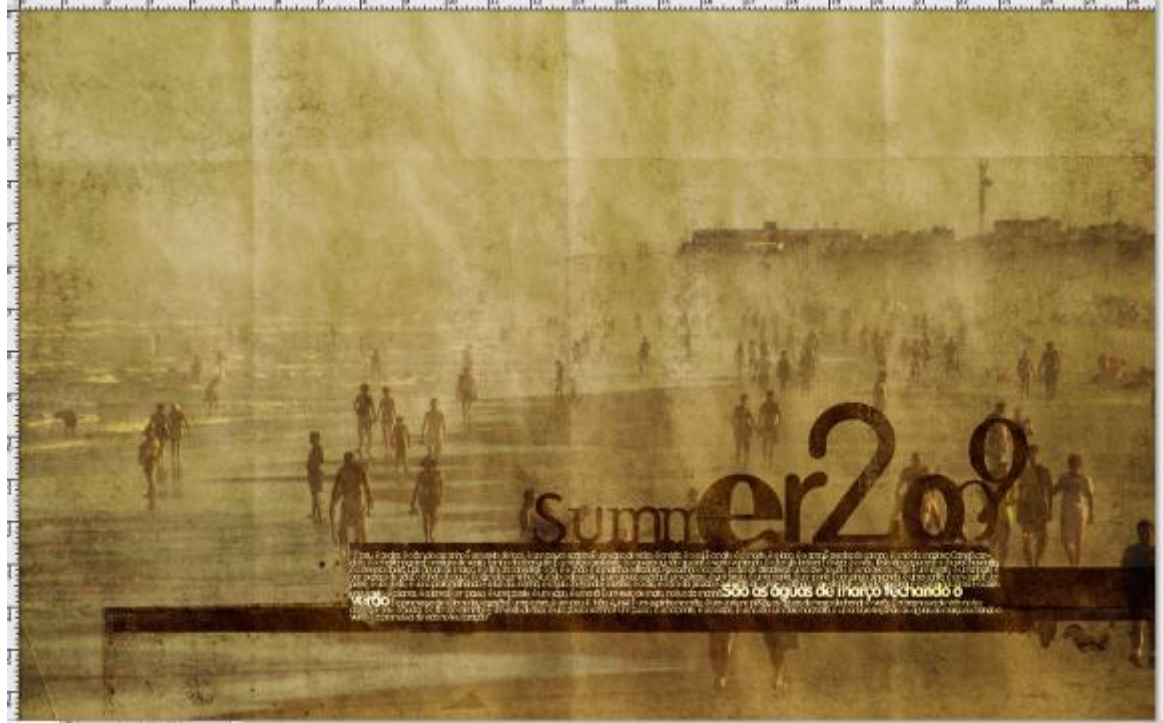

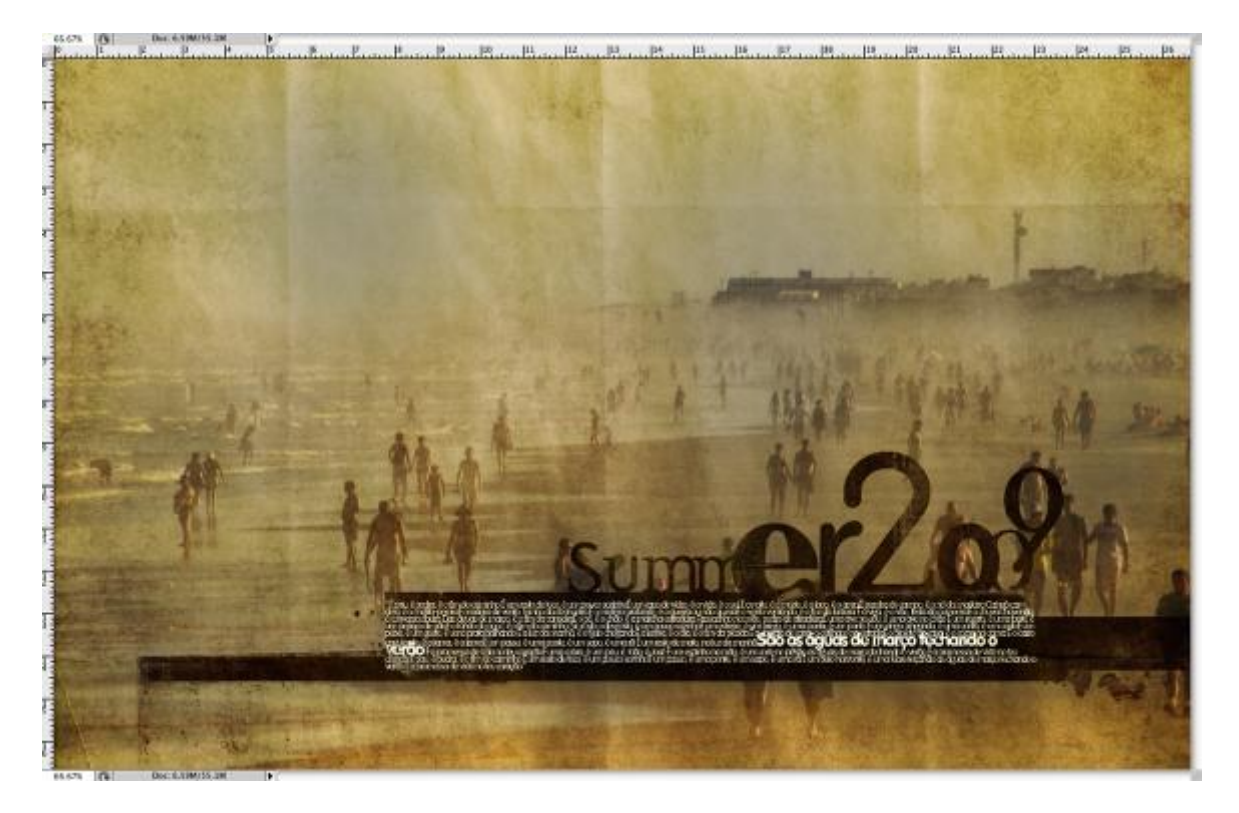

#### <u>Einde</u>

Je kan de kleur van de tekst nog wijzigen van wit naar beige zodat die beter past bij de rest van de afbeelding . Je kan ook als laagmodus 'Bedekken' gebruiken maar de tekst zal niet de kleur van de papierstructuur aannemen.

Probeer ook met een eigen foto te werken.

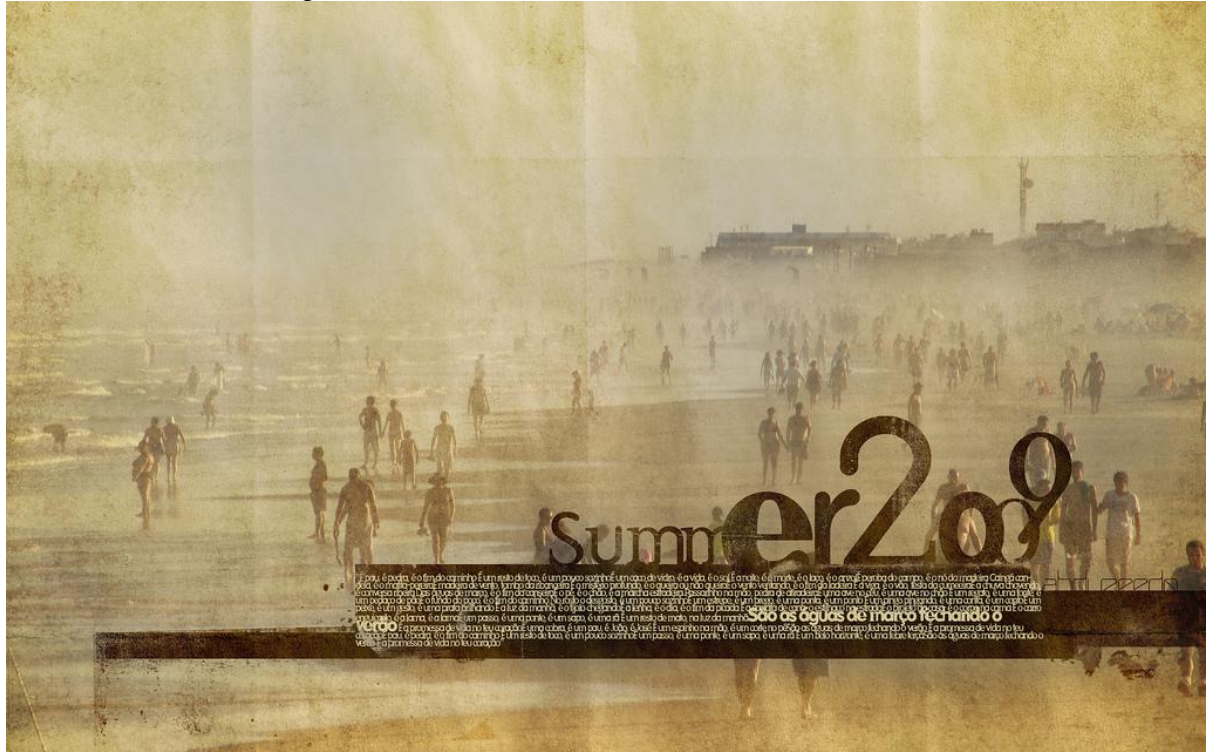